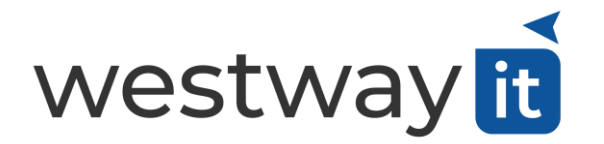

Westway IT Ltd support@westwayit.co.uk | 01452 491080

Using your web browser navigate to <u>rmm.westwayit.co.uk</u> & sign in with your email address and password.

| 💗 Remote Monitoring & Managem 🗙                  |                                      |          |     |   |     | ×          |   |
|--------------------------------------------------|--------------------------------------|----------|-----|---|-----|------------|---|
| $\leftarrow$ $\rightarrow$ O $	riangle$ https:// | /rmm.westwayit.co.uk                 | ∱.<br>Z  | 7∕≡ | Ē | ন্দ | $\bigcirc$ |   |
|                                                  |                                      |          |     |   |     |            |   |
|                                                  | westwayit                            |          |     |   |     |            | • |
| A                                                | Login Name                           |          |     |   |     |            |   |
| 2 4                                              | Password                             |          |     |   |     |            |   |
|                                                  | Show Password Did you forget your pa | assword? |     |   |     |            |   |
|                                                  | Remember Login Name LOGIN            |          |     |   |     |            |   |

Once signed in you will see a list of your available computers you can connect to with either a green, red or grey icon next to them.

- Green means your computer is online and ready. Click the green icon to connect.
- Red means somebody else is connected to your computer, if you hover you can see who.
- Grey means your computer if offline and will need to be turned on to become available.

| 💗 All Devices                     | × +             |                                      |                  |                                  |              | —        | o ×                    |  |
|-----------------------------------|-----------------|--------------------------------------|------------------|----------------------------------|--------------|----------|------------------------|--|
| $\leftrightarrow$ $\rightarrow$ O | A https://rmm.w | vestwayit.co.uk/IndexAction.ac       | tion             | 7                                | Å <b>⊈</b> @ | । প্ল    | 💿 ···                  |  |
|                                   |                 |                                      | ES               | westwayit                        | <b>4 4</b>   |          | SYSTEM TIME<br>4:07 PM |  |
| Views                             | ~               | Network Devices Mobile Devi          | ces SaaS Devices |                                  |              |          |                        |  |
| 💻 All Devices                     |                 | EXPORT  FILTER  or Enter search crit | eria             | SEARCH F                         | RESET FILTER | CREATE N | EW FILTER              |  |
|                                   |                 | Filter by No Filter in all Sites     |                  |                                  |              |          |                        |  |
|                                   |                 | Remote Control Name                  |                  | <ul> <li>Device Class</li> </ul> | s            |          | 00                     |  |
|                                   |                 | 🕎 🔽 Sarah                            |                  | Workstations                     | s - Windows  |          | *                      |  |

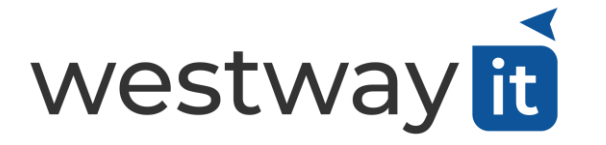

The first time you connect you will need to install the remote viewer, this is quick and easy to install following the instructions on screen.

When you connect you may be asked if you want to launch the remote viewer, choose open/yes this this question.

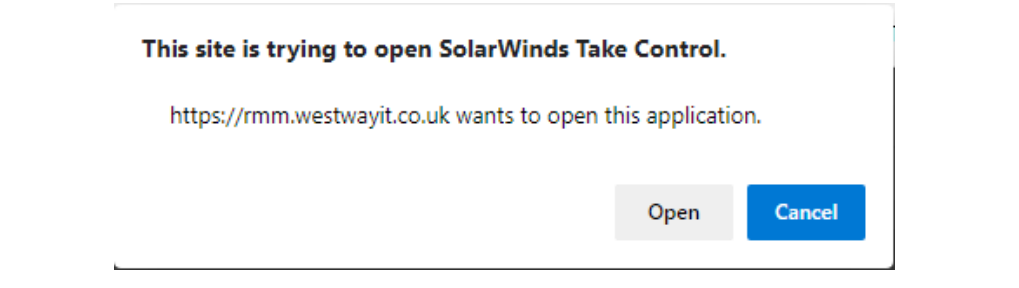

Once connected you will see your desktop or login screen.

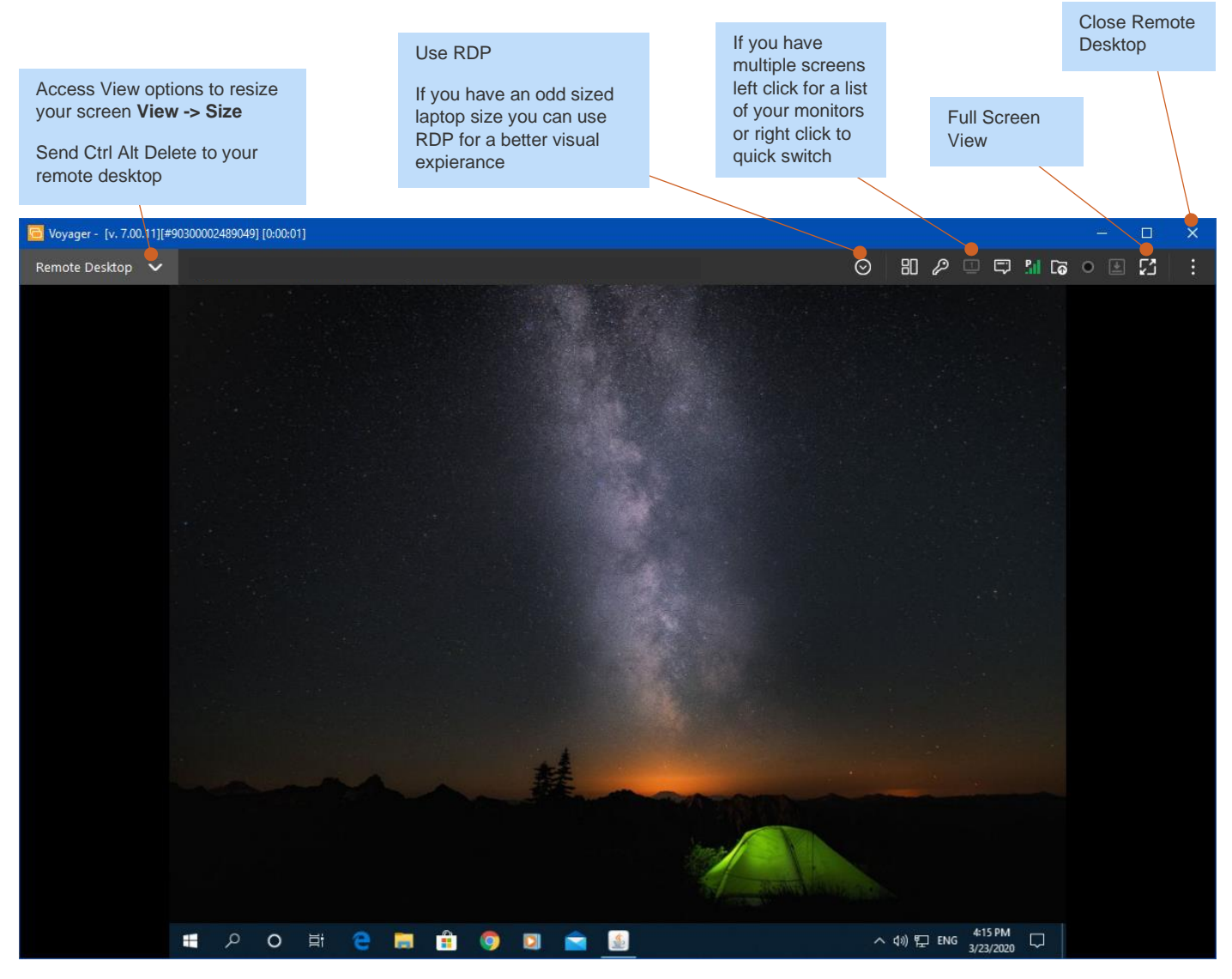

If you have difficulties with the remote desktop please contact our service desk: support@westwayit.co.uk